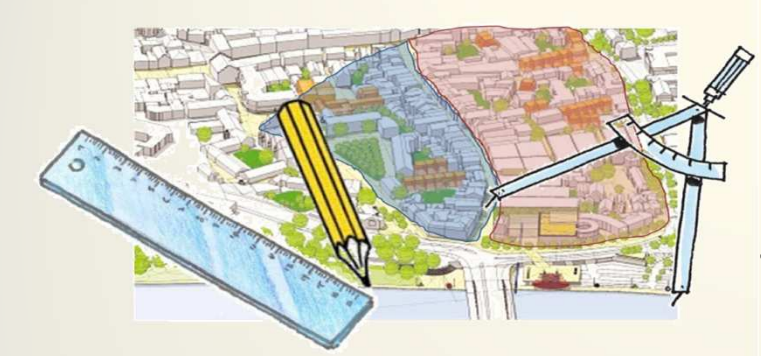

# Schritt-für-Schritt-Kurzanleitung für das Siedlungsflächenportal OWL

# Auflistung der möglichen Bearbeitungsfälle

| 1. | Fall: Die Fläche wurde komplett bebaut                               | Seite 1    |
|----|----------------------------------------------------------------------|------------|
| 2. | Fall: Die Fläche wurde teilweise bebaut, wobei die bebaute Fläche am | Seiten 2-3 |
|    | Rand der Reservefläche liegt.                                        |            |
| 3. | Fall: Die Fläche wurde teilweise bebaut, wobei die bebaute Fläche    | Seiten 4-5 |
|    | ohne Berührung der Reserveflächengrenze innerhalb der Reservefläche  |            |
|    | liegt.                                                               |            |

4. Fall: Es wurden Flächen frei, die nun erfasst werden sollen. Seite 6

5. Fall: Die Attribute einer Fläche sollen bearbeitet werden. Seite 7

#### 1.Fall: Die Fläche wurde komplett bebaut

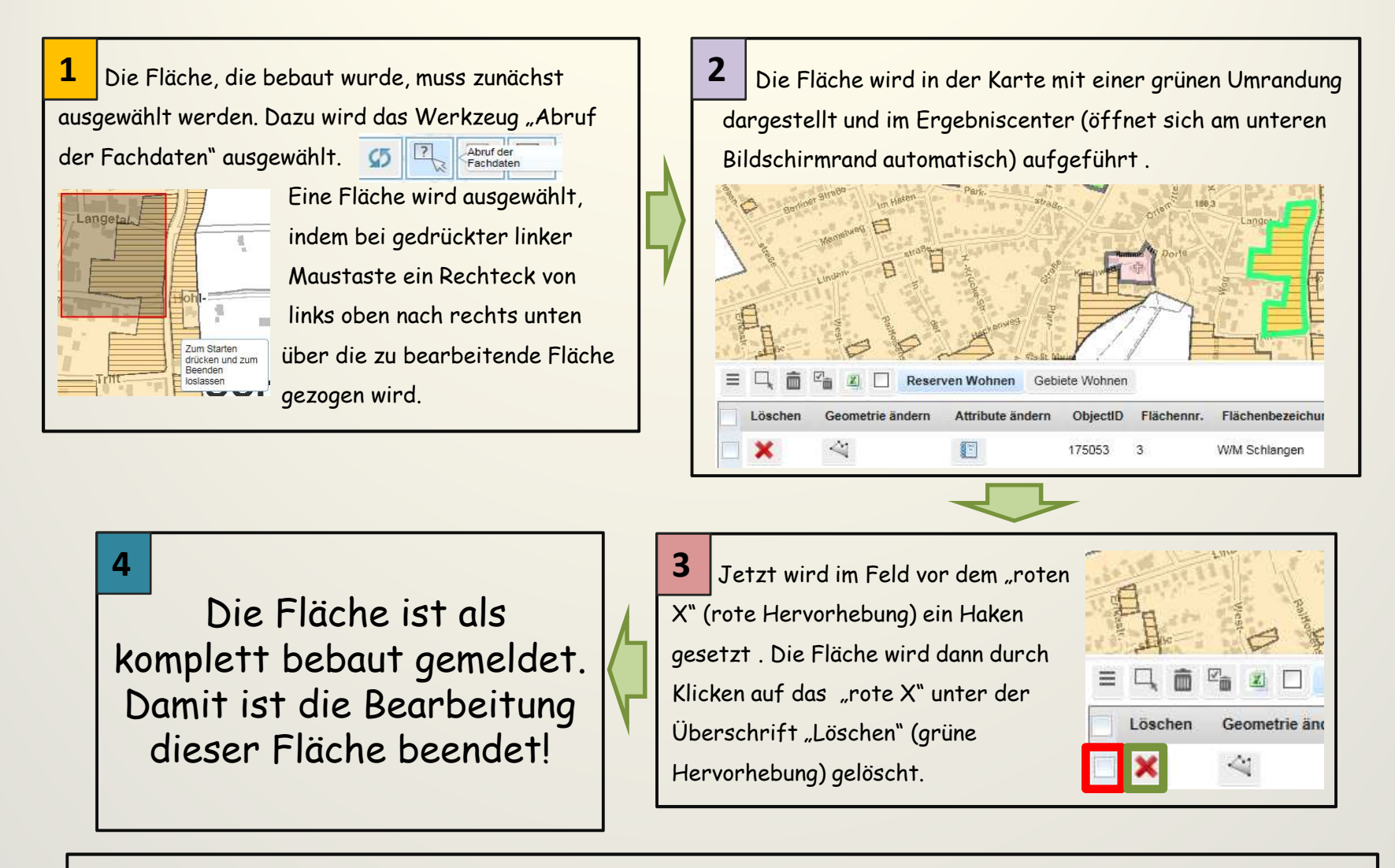

Für den Fall, dass bei der Zeichnung Fehler gemacht wurden, kann die Bearbeitung ohne Speichern beendet werden (Diskette mit rotem X in der Editier-Werkzeugleiste) 📰 🔤 und die Zeichnung zu einem späteren Zeitpunkt wiederholt werden.

2. Fall: Die Fläche wurde teilweise bebaut, wobei die bebaute Fläche am Rand der Reservefläche liegt.

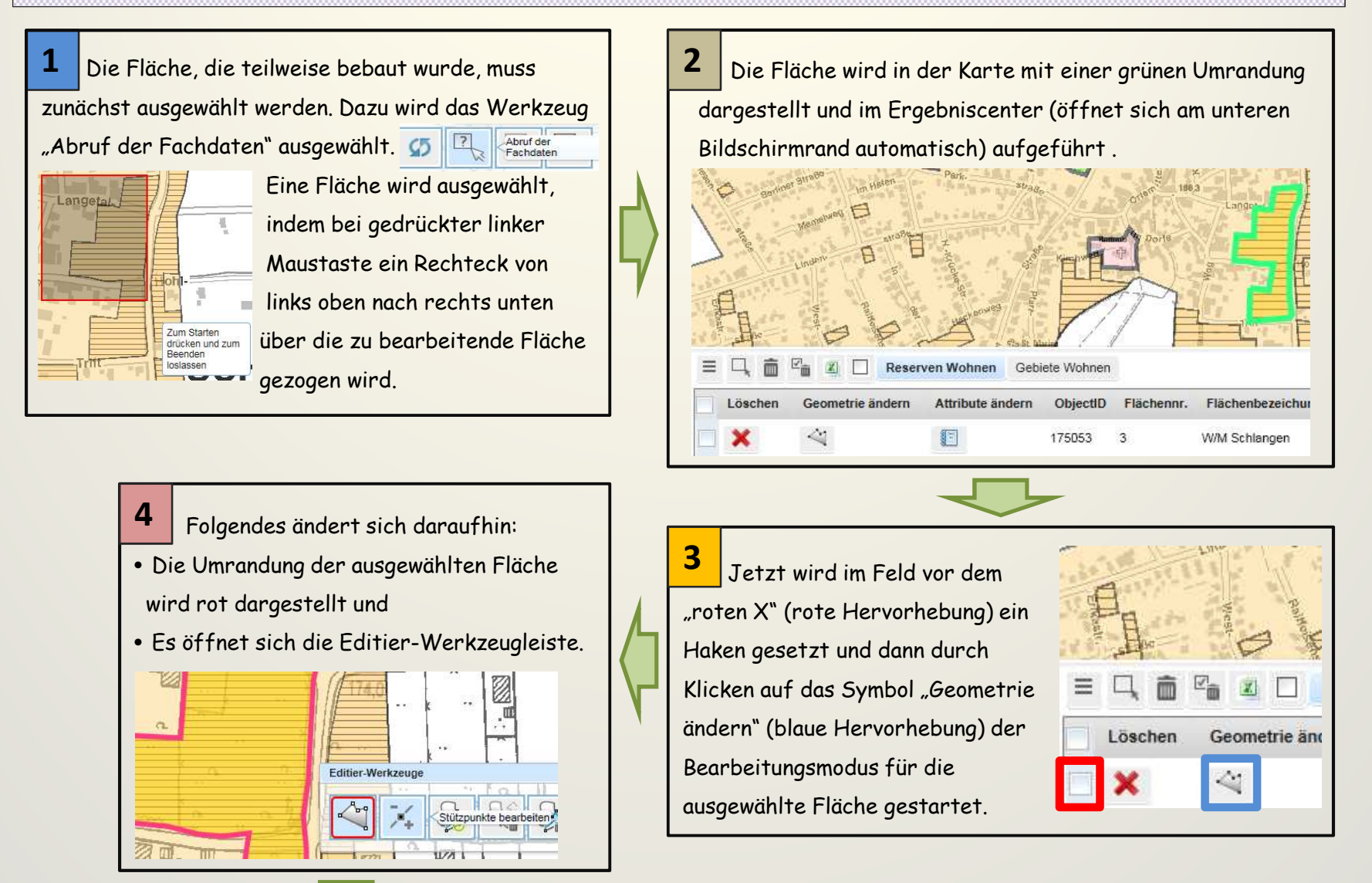

Weiter auf der nächsten Seite.

## 2. Fall: Die Fläche wurde teilweise bebaut, wobei die bebaute Fläche am Rand der Reservefläche liegt.

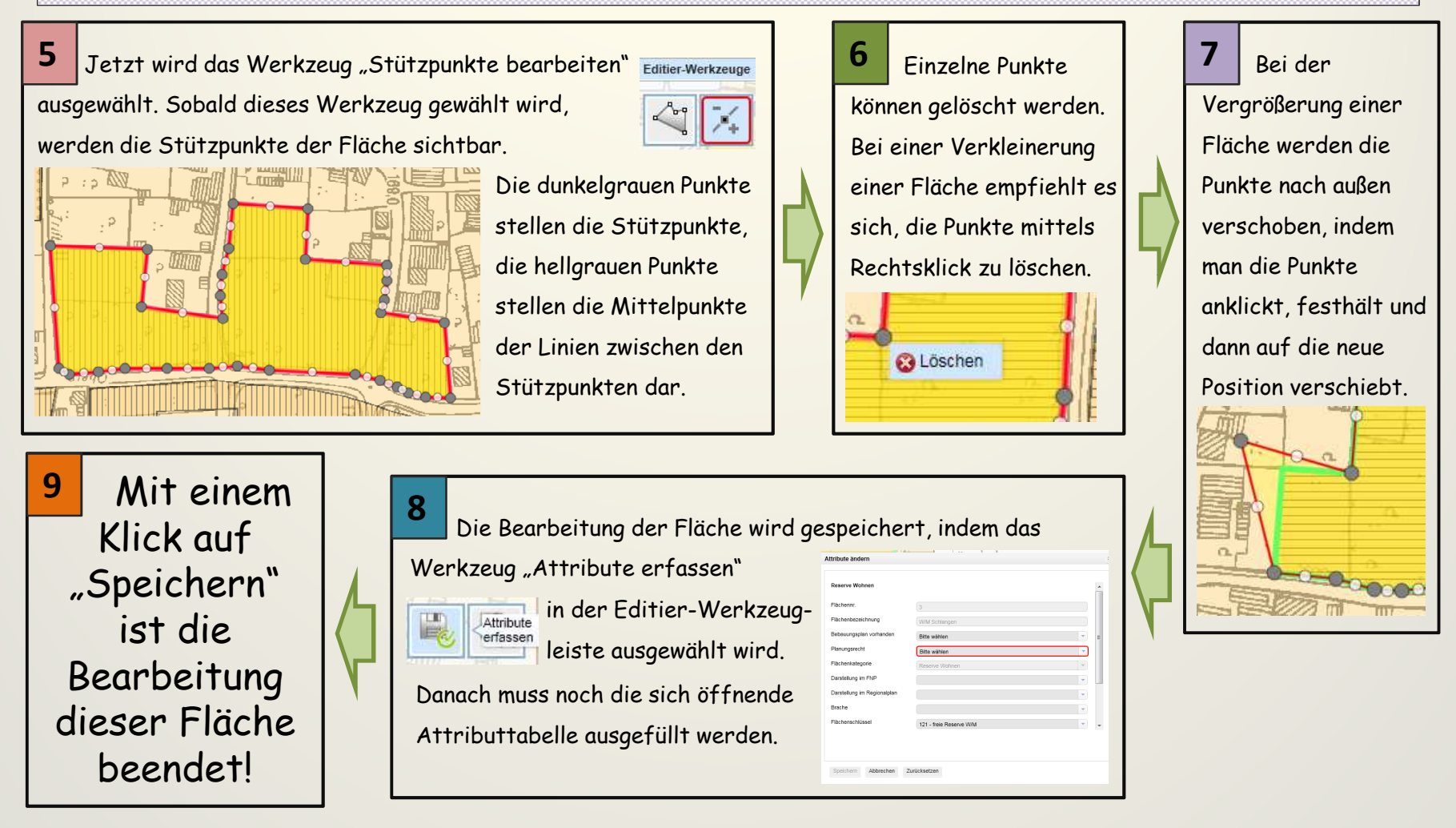

Für den Fall, dass bei der Zeichnung Fehler gemacht wurden, kann die Bearbeitung ohne Speichern beendet werden (Diskette mit rotem X in der Editier-Werkzeugleiste) und die Zeichnung zu einem späteren Zeitpunkt wiederholt werden.

3. Fall: Die Fläche wurde teilweise bebaut, wobei die bebaute Fläche ohne Berührung der Reserveflächengrenze innerhalb der Reservefläche liegt.

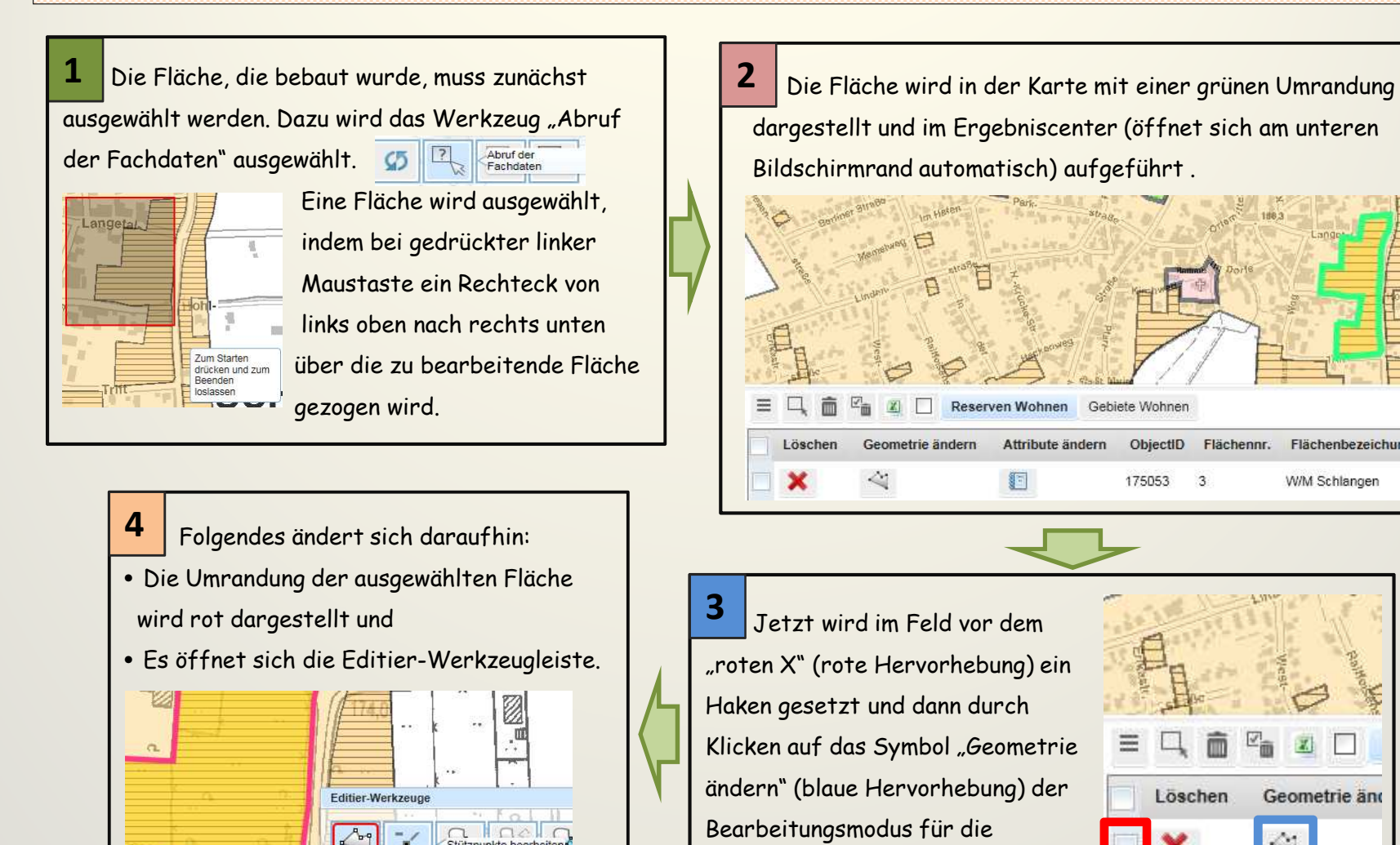

Weiter auf der nächsten Seite.

ausgewählte Fläche gestartet.

Seite 4

3. Fall: Die Fläche wurde teilweise bebaut, wobei die bebaute Fläche ohne Berührung der Reserveflächengrenze innerhalb der Reservefläche liegt.

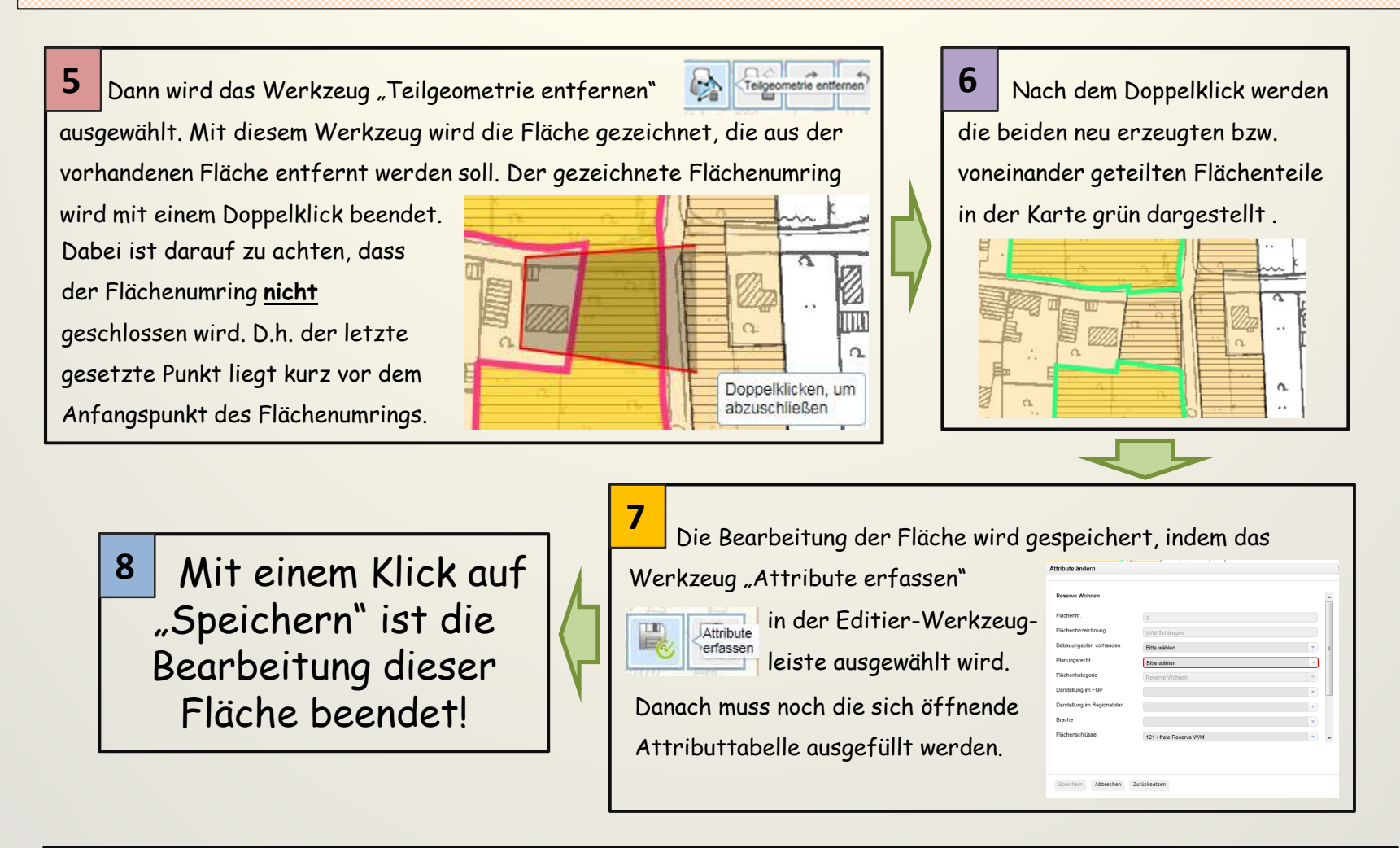

Für den Fall, dass bei der Zeichnung Fehler gemacht wurden, kann die Bearbeitung ohne Speichern beendet werden (Diskette mit rotem X in der Editier-Werkzeugleiste) und die Zeichnung zu einem späteren Zeitpunkt wiederholt werden.

### 4. Fall: Es wurden Flächen frei, die nun erfasst werden sollen.

Noue Objekte erfasse 2 3 1 Neue Flächen werden angelegt, Daraufhin öffnet sich die Editier-In dem Menü Wählen Sie bitte ein Thema indem das Werkzeug "Neue Objekte "Neue Objekte Werkzeugleiste und es kann mit dem Zeichnen eenve wohner Neue Objekte erfassen" erfassen" wird die der neuen Fläche begonnen werden. Dabei refassen ausgewählt Flächenart, die muss für jede Richtungsänderung ein Stützwird. Dabei öffnet sich das Menü erfasst werden punkt erzeugt werden. gebiete wohnen "Neue Objekte erfassen". soll, ausgewählt. EC. gebiete\_gewerbe Klicken, um mit dem Zeichnen zu 5 Die Bearbeitung der Fläche wird 6 Mit einem gespeichert, indem das Werkzeug "Attribute erfassen" Klick auf 4 1 IT Die Zeichnung der ∆ttribute erfassen in der Editier-"Speichern" neuen Fläche wird mit Werkzeugleiste ausgewählt wird. Doppelklicken, um einem Doppelklick beendet. ist die Danach wird Dabei ist darauf zu achten, Bearbeitung noch die sich dass der Flächenumring dieser Fläche öffnende nicht geschlossen wird. D.h. der letzte gesetzte beendet! Attribut-Punkt liegt kurz vor dem Anfangspunkt des tabelle Flächenumrings. ausgefüllt. Speichern Abbrechen Zurückse

Für den Fall, dass bei der Zeichnung Fehler gemacht wurden, kann die Bearbeitung ohne Speichern beendet werden (Diskette

mit rotem X in der Editier-Werkzeugleiste) 🔛 🚚 und die Zeichnung zu einem späteren Zeitpunkt wiederholt werden.

#### 5 Fall: Die Attribute einer Fläche sollen bearbeitet werden

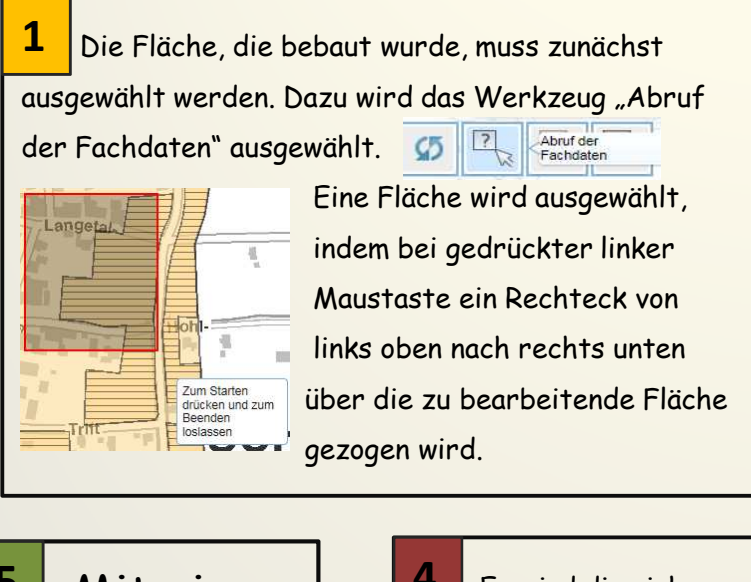

2 Die Fläche wird in der Karte mit einer grünen Umrandung dargestellt und im Ergebniscenter (öffnet sich am unteren Bildschirmrand automatisch) aufgeführt. Flächenbezeichu Lösche Geometrie ändern Attribute ändern ObjectID Flächennr. 1 175053 3 W/M Schlangen 3 Jetzt wird im Ergebniscenter im Feld vor dem "roten X"

5 Mit einem Klick auf "Speichern" ist die Bearbeitung dieser Fläche beendet!

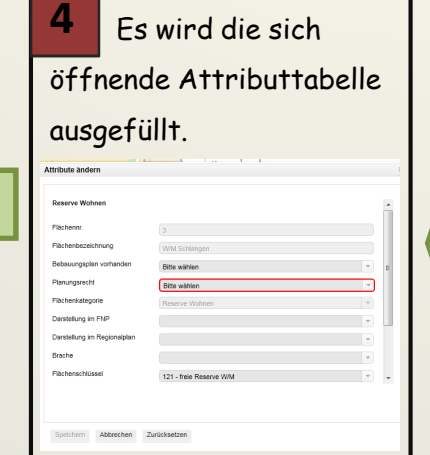

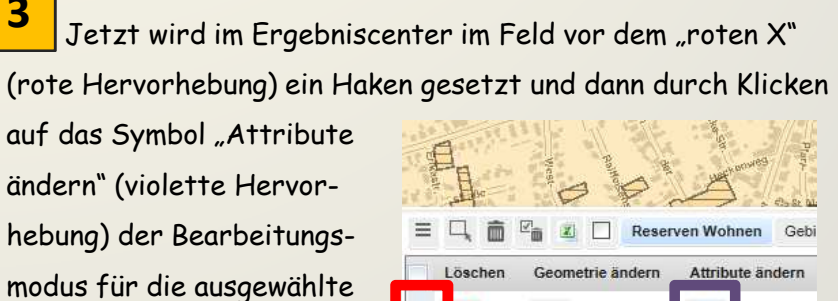

Fläche gestartet.

Für den Fall, dass bei der Bearbeitung der Attribute Fehler gemacht wurden, kann die Bearbeitung durch Abbrechen beendet und die Bearbeitung der Attribute zu einem späteren Zeitpunkt wiederholt werden.